## Exercici

- Tanca la sessió gràfica, situat en la primera consola de text (tty1) i inicia la sessió amb l'usuari a
- 2. Crea la carpeta 20100604 dins de la teva carpeta personal
- 3. Entra dins de la carpeta creada
- 4. Inicia sessió de root
- 5. Crea la carpeta profe dins de la carpeta /mnt
- 6.Munta la carpeta /home/a/compartida de l'ordinador del profe (IP 192.168.1.237) en la carpeta /mnt/profe
- 7. Llista el contingut de la carpeta /mnt/profe i mira quins permisos tenen els arxius
- 8. Copia l'arxiu instruccions a la carpeta /home/a/20100604
- 9. Llegeix el contingut de l'arxiu instruccions i segueix les instruccions

## Instruccions

- 1. Mira quants Gb tens disponibles en la partició que conté el punt de muntatge /. Redirecciona la sortida a un arxiu dins de la carpeta 20100604 que tingui per nom el teu nom i cognom, de la forma: /home/a/20100604/nom\_cognom
- 2. Canvia el propietari de l'arxiu que acabes de crear. El propietari ha de ser l'usuari "a"
- 3. Canvia els permisos de l'arxiu anterior per tal que només l'usuari "a" el pugui llegir i editar. Els altres usuaris no han de tenir cap permís
- 4. Canvia els permisos de l'arxiu instruccions de la carpeta /home/a/20100604 per tal que tothom pugui llegir i escriure, però no el puguin executar
- 5. Tanca sessió de root
- 6.Quin número de inode té assignat l'arxiu instruccions? Escriu el resultat a dins de l'arxiu nom\_cognom, a continuació de la informació que conté sense que aquesta es perdi
- 7.Crea, dins de la carpeta 20100604, un enllaç simbòlic a l'escriptori
- 8. Fes un llistat llarg dels arxius que conté la carpeta /home/a/20100604. Escriu el resultat a dins de l'arxiu nom\_cognom, a continuació de la informació que conté sense que aquesta es perdi
- 9. Amb l'eina apt-get instal·la el navegador lynx
- 10. Entra a la web http://apostrophiclab.pedroreina.net/
- 11. Busca l'enllaç a la font 0015-Ankora
- 12. Descarrega-la en format PC True Type
- 13. Crea el directori ankora dins la carpeta /home/a/20100604
- 14. Descomprimeix l'arxiu de la font descarregada dins del directori ankora
- 15.Mou el directori ankora dins del directori
  /usr/share/fonts/truetype
- 16. Actualitza la llista de paquets
- 17. Amb l'eina apt-get instal·la el paquet atomix
- 18. Neteja la cau dels arxius .deb del directori /var/cache/apt/archives
- 19. Copia l'arxiu nom\_cognom a la carpeta compartida del profe
- 20. Tanca la sessió de la consola tty1 i inicia la sessió en l'entorn gràfic
- 21.Obre l'OpenOffice.org Writer i comprova que la nova font Ankora està disponible
- 22. Fes una captura de pantalla a on es vegi la font Ankora en l'OpenOffice.org Writer i desa-la a la carpeta /home/a/20100604 amb el nom captura nom cognom
- 23. Copia l'arxiu captura\_nom\_cognom a la carpeta compartida del profe
- 24. Desmunta la carpeta compartida del profe

## Solucions

- 2. mkdir 20100604
- 3. cd 20100604/
- 4. sudo -i
- 5. mkdir /mnt/profe
- 6. mount 192.168.1.237:/home/a/compartida /mnt/profe
- 7. ls -l /mnt/profe
- 8. cp /mnt/profe/instruccions /home/a/20100604
- 9. cat /home/a/20100604/instruccions

1. df -h /dev/sda1 > /home/a/20100604/nom\_cognom

- 2. chown a:a /home/a/20100604/nom\_cognom
- 3. chmod 600 /home/a/20100604/nom\_cognom
- 4. chmod 666 /home/a/20100604/instruccions
- 5. logout
- 6. ls -i instruccions >> nom\_cognom
- 7. ln -s /home/a/Escriptori
- 8. ls -l >> nom\_cognom
- 9. sudo apt-get install lynx
- 10. lynx http://apostrophiclab.pedroreina.net
- 13. mkdir ankora
- 14. unzip ank\_tt.zip -d ankora
- 15. sudo mv ankora /usr/share/fonts/truetype
- 16. sudo apt-get update
- 17. sudo apt-get install atomix
- 18. sudo apt-get clean
- 19. sudo cp nom\_cognom /mnt/profe
- 20. logout
- 23. sudo cp captura\_nom\_cognom.png /mnt/profe
- 24. sudo umount /mnt/profe